## **Thumbnail Sizes**

Last Modified on 18/04/2019 10:30 am AEST

Thumbnail sizes are the pixels set for Image field. You can create different Thumbnail sizes for the Image Field .

The created thumbnail sizes are reflected in the Image Field properties.

## **Creating or editing Thumbnail Sizes**

To create or edit Thumbnail Sizes:

- 1. Select Application Menu. The menu appears with available applications.
- 2. Select Administration. The application displays at the landing page.
- 3. In the Left Navigation Area, select **Settings**. The Settings expand to display list.
- 4. Select Thumbnail Sizes. The existing Thumbnail Sizes display.

## Screenshot: Thumbnail Sizes

| Thumbnail Sizes c - Action - + NEW |                    |                          |                           |                  |
|------------------------------------|--------------------|--------------------------|---------------------------|------------------|
| Thumbnail size                     | Description        | Thumbnail width (pixels) | Thumbnail height (pixels) | Applications     |
| Small                              | 150 x 150 (pixels) | 150                      | 150                       | ReadiNow Console |
| Large                              | 300 × 300 (pixels) | 300                      | 300                       | ReadiNow Console |

- 5. Select **+NEW** if you want to create a new Thumbnail Size. The Thumbnail Size form displays.
- 6. Or, select the Thumbnail Size you want to edit and select**ACTION** > **Edit**. The Thumbnail Size form displays.
- 7. Complete the form and select **Save** to save the details.

## **Image Field Properties**

For details see Image Field .

Screenshot: Image Field Properties

| Name :                                | Photo                                                                                         |           |
|---------------------------------------|-----------------------------------------------------------------------------------------------|-----------|
| Display Name :                        |                                                                                               |           |
| Description :                         |                                                                                               | ^<br>+ 12 |
|                                       |                                                                                               |           |
| Form Detail Ob                        | ject Detail Visibility Format                                                                 |           |
| Mandatory:                            |                                                                                               |           |
| Read Only:                            |                                                                                               |           |
|                                       |                                                                                               | •         |
| Thumbnail Size:                       |                                                                                               |           |
| Thumbnail Size:<br>Thumbnail Scaling: | Small                                                                                         |           |
| Thumbnail Size:<br>Thumbnail Scaling: | Small Large If it was a Resize image to fit inside the item Crop image to fit inside the item |           |